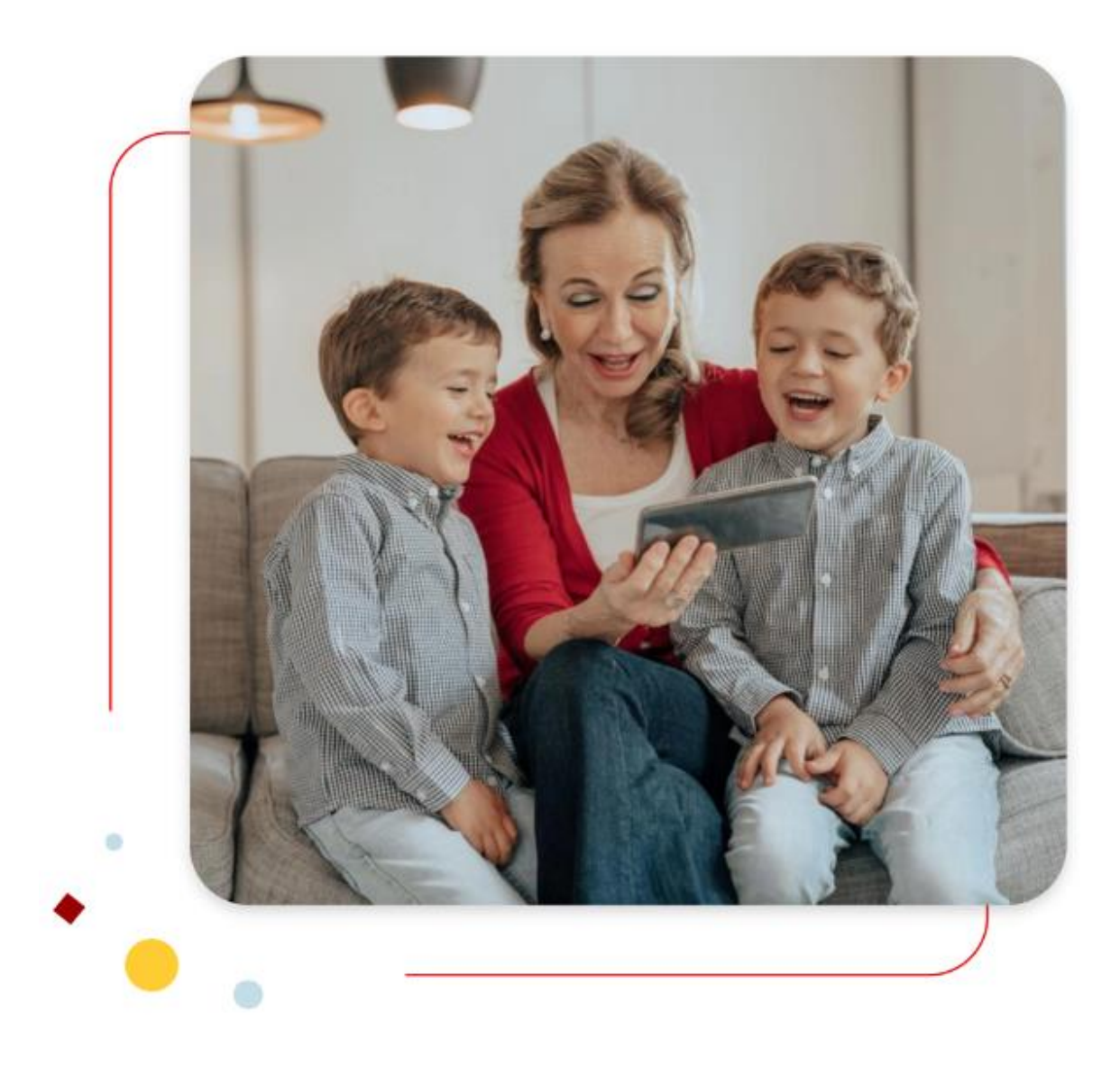

## Santander Consumer Bank :

Hoe verstuur/ontvang je een bericht in je beveiligde persoonlijke omgeving.

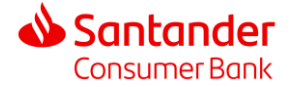

1. Log in op je beveiligde omgeving.

Ga naar: https://www.santanderconsumerbank.nl

Om in te loggen klik je op « Inloggen » rechts bovenaan het scherm.

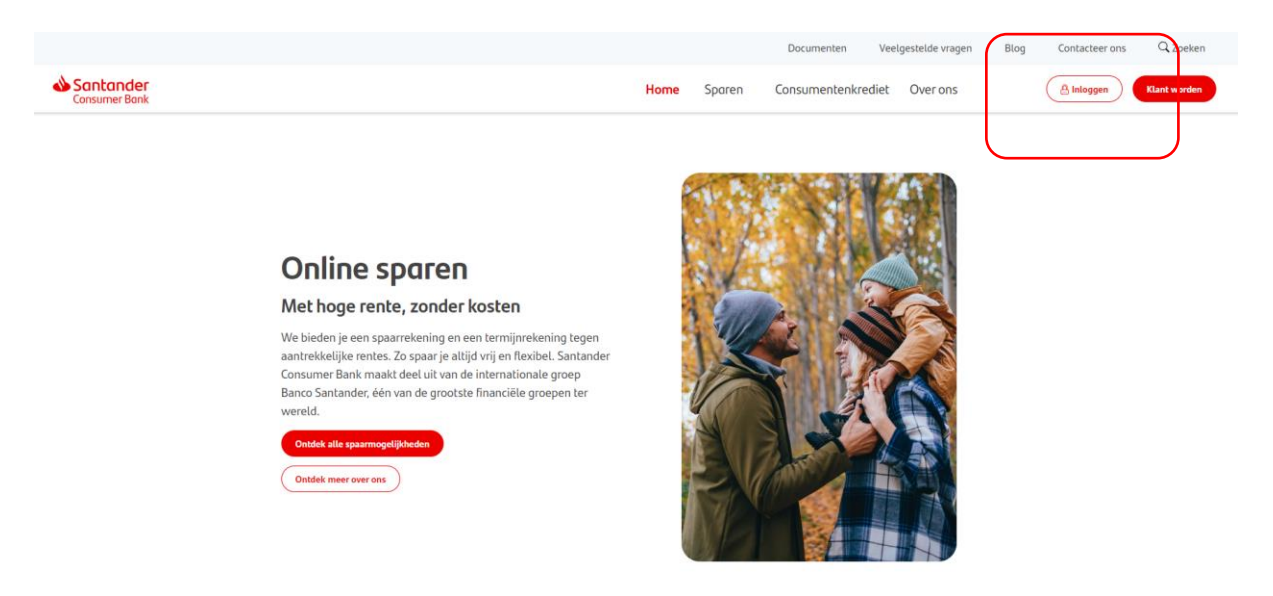

Nadat je op « <u>Inloggen</u> » hebt geklikt, kom je op een volgende pagina terecht, waar je jouw inloggegevens kunt invoeren.

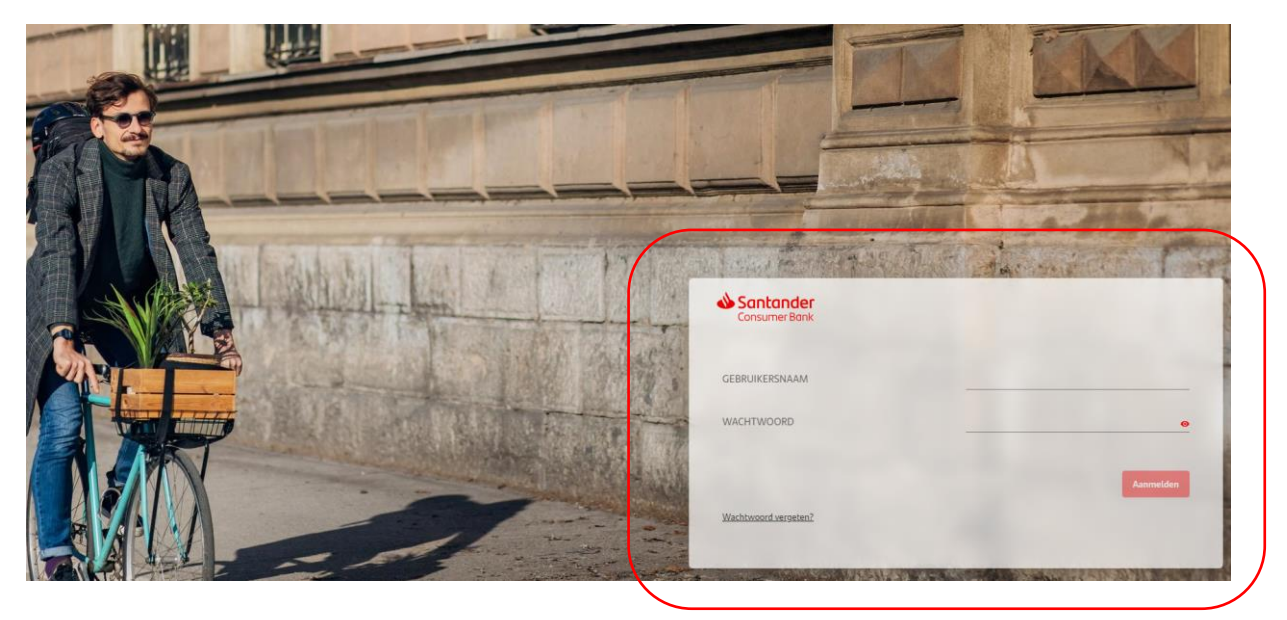

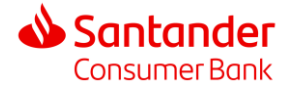

## 2. Een bericht versturen

Om een beveiligd bericht te versturen, klik je op de omslag in de rechterbovenhoek.

| Santander<br>Consumer Bank | Overzicht Rekenin                | ngen                                                                    |             | Laatste aanmelding: 05/07/2023 |
|----------------------------|----------------------------------|-------------------------------------------------------------------------|-------------|--------------------------------|
| Klik vervolge              | ens op 🕂<br><sub>Overzicht</sub> | Rekeningen                                                              |             |                                |
|                            | Mijn g                           | jesprekken                                                              |             |                                |
|                            |                                  | Alles selecteren                                                        |             |                                |
|                            |                                  | Klachten 25/05/2023 - 16:31 ><br>RE(02):test                            | Welkom in a | de mailbox.                    |
|                            |                                  | Producten en diensten van de bank 28/03/2023 - 14:24 > RE(02):Louis     |             |                                |
|                            |                                  | Producten en diensten van de bank 24/11/2021 - 08:43 > RE(02):Test Bene |             |                                |

## Selecteer het type bericht:

| Nieuw bericht |                                                 |  |
|---------------|-------------------------------------------------|--|
| Naar          | Producten en diensten van de bank               |  |
| Titel         | Klacht<br>Persoonlijke gegevens                 |  |
| Bericht       | Schrijf je bericht hier                         |  |
| Producter     | n en diensten van de bank: informatie aanvragen |  |

- Klacht: een incident melden
- > Persoonlijke gegevens: uw persoonlijke gegevens beheren

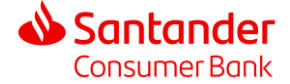

Nieuw bericht Naar Producten en diensten van de bank Titel Berichttitel 0/35 Nieuw bericht Naar Persoonlijke gegevens -Titel Duplicaat aanvragen Correctie van gegevens aanvragen Bericht Gegevensoverdracht aanvragen Verwijdering van gegevens aanvragen Phishing melden Verzet tegen marketing

Voer een onderwerp in of selecteer een van de opties in het drop down menu dat aan jouw persoonlijke gegevens gekoppeld is:

- Duplicaat aanvragen: een kopie van je contract aanvragen
- Correctie van gegevens aanvragen: je huidige gegevens wijzigen, documenten of ondersteunend materiaal opsturen
- > <u>Gegevensoverdracht aanvragen</u>: je gegevens overdragen aan een andere bank
- > <u>Verwijdering van gegevens aanvragen</u>: recht om vergeten te worden
- > <u>Phishing melden</u>: als je het slachtoffer bent van phishing of van een poging tot phishing van jouw gegevens
- Verzet tegen marketing: als je jouw toestemming voor een marketingcampagne wilt wijzigen
- $\geq$ Overige vragen

Voer je bericht in (maximaal 2000 tekens). Je kan ook een bestand toevoegen door op de paperclip te klikken 🕖

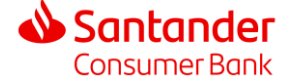

| Naar     | Persoonlijke gegevens            |          |
|----------|----------------------------------|----------|
| Titel    | Correctie van gegevens aanvragen | <b>.</b> |
| Bericht  | Schrijf je bericht hier          |          |
|          |                                  |          |
|          |                                  |          |
|          | Dit veld is verplicht            |          |
| Bijlagen |                                  | 0        |
|          |                                  |          |

3. Een bericht ontvangen

Santander Consumer Bank heeft je een SMS gestuurd om je te laten weten dat er een boodschap wacht in jouw inbox. Log in op je beveiligde omgeving « <u>Inloggen</u> ».

In de overzichtsbalk van je beveiligde omgeving klik je op:

| Santander<br>Consumer Bank | Overzicht Rekeningen                                                                                                    | •            |
|----------------------------|----------------------------------------------------------------------------------------------------|--------------|
|                            | <ul> <li>Klik op de titel van het document</li> <li>Als het document een bijlage bevat, kan je het document downloaden door rechtsonde bericht te klikken </li> <li>Je kan het bericht beantwoorden door te klikken op</li> <li>Je kan het bericht verwijderen door te klikken op</li> </ul> | r in het     |
|                            | prekken<br>les selecteren 🔋 C 🕂                                                                                                    |              |
| Doni<br>Ceci               | nées personnelles 17/05/2023 - 14:48 Van Klachten<br>est un test Datum 21/08/2019 12:06                                                                                                    | ★ ∎          |
| Prod Dem                   | luits et services de la banque 16/05/2023 - 11:46 ><br>nande de document Ceci est un test                                                                                                    |              |
|                            | Demo                                                                                                    | nnaire.pdf 👤 |

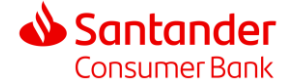